## **Searching Providers Schedules and Rosters**

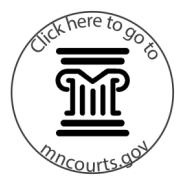

Parties and Attorneys on a case should not log into Provider Availability and Scheduling System (PASS) and can search without logging in. Only Early Neutral Evaluation (ENE) providers access PASS by creating an account.

## Search for provider availability

- 1. Click Provider Schedules.
- 2. Select a County and Service Type from the dropdown menu.
- 3. Add search criteria for the schedule and provider.
- To search for two providers with matching availability, check I want to use the 2nd box too and add search criteria in the second box.

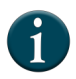

Social Early Neutral Evaluation (SENE) typically requires two providers.

5. Click Go.

## Search provider rosters

- 1. Click Roster.
- 2. Select a County Service from the dropdown menu.
- 3. Add search criteria to filter, or leave blank to view the full list.
- 4. Click Go.

|                 |                       |              |                                                            | Roster            | Loo      | okup                                                                          |
|-----------------|-----------------------|--------------|------------------------------------------------------------|-------------------|----------|-------------------------------------------------------------------------------|
| County          | Services*             | Select a C   | ounty Service                                              |                   |          | Show MN Map                                                                   |
| county service. | Select "Go" to        | o submit you | ur search criteria. Select "I<br>ding which services are p | Reset Selections' | to reset | e this selectional filter controls below to their default values. For add     |
| mormation abs   | ou uie cive pi        | ogram meto   |                                                            |                   | Joundes  | s visit indentification contraction to provide the contraction                |
| O Show attorned | me providers v<br>tys | who are      | O Show me provi<br>not attorneys                           | ders who are      |          | Show me service providers who will work on cases involving do<br>violence     |
| O Show attorne  | me providers v<br>eys | who are      | O Show me provi<br>not attorneys                           | ders who are      |          | Show me providers whose office can accomodate cases involving do<br>violence. |
| O Show          | me providers v<br>bys | who are      | O Show me provi<br>not attorneys                           | ders who are      |          | Show me providers whose office can accomodate cases involving do<br>violence. |

**Provider Schedules Lookup** 

ged, the list will show all available ervices are provided in which cour

🗌 Sat

🗌 Su

vice Type 🔽

12/4/20

Thur Fr

Mon

3

🗆 Tues

Wed

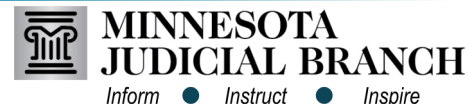